# **INSTRUCTIONS D'ENTRETIEN**

## **RÉFÉRENCE : FSA202322**

## DATE: 08.01.2024

**OBJET : 9L Problème de règlementation Eu6c** 

TYPE de FSA : Rappel

### Introduction

### Programmation du module EDC17 via FODIT.

• Veuillez consulter la section Demande de service pour obtenir des informations sur les procédures à effectuer.

#### Mise en œuvre du service :

| Code du travail | Nom de la main-d'œuvre | Heure     |
|-----------------|------------------------|-----------|
| 29C005 B        | MISE À JOUR DE L'ECU   | 0,3 heure |

 Une fois la connexion requise terminée, veuillez vous rendre dans le module EMS et effectuer la programmation du module. Veuillez ne pas toucher l'ordinateur pendant ce processus et assurez-vous que la connexion Internet et la batterie sont en bon état.

| FODIT 23.10.1276 - cyilma18 - session 1697525265367 | - 0 ×  |
|-----------------------------------------------------|--------|
| Diagnosis   Settings   X                            | ९ ≡    |
| ECM (Engine Control Module)                         | K Back |
| DTCs ECU ID Measurements Functions                  | Run    |
| Adjusting Idling Time                               |        |
| CAN Measurements                                    |        |
| Mechanical Maintenance                              |        |
| Module Programming                                  |        |

- Après la mise à jour, il faut vérifier que la version du logiciel sur l'écran de lecture des informations du module est mise à jour. Il devrait être à P1355\_3F1\_v11\_9\_i36\_9L\_330Ps\_Eu6c\_MT16S\_ML2.38, P1355\_3F1\_v11\_9\_i36\_9L\_330Ps\_Eu6c\_MT16S\_ML2.38, P1355\_3F1\_v11\_9\_i36\_9L\_330Ps\_Eu6c\_17LP2.30, P1355\_3F1\_v11\_9\_i36\_9L\_330Ps\_Eu6c\_17LP3.28, P1355\_3F1\_v11\_9\_i36\_9L\_330Ps\_Eu6c\_MT16S\_17LP3.28.
- La mise à jour sera effectuée dans le cadre des améliorations apportées au module EDC17, qui est activé dans les véhicules LEGACY. Après s'être connecté au véhicule via FODIT, la mise à jour s'effectue en entrant dans le module EDC17. Une fois la mise à jour terminée, il est entendu que la mise à jour est terminée en lisant la version réussie du logiciel définie ci-dessus.